## How to order online exam

- 1- Open the main website for Alshaimaa Training through https://www.alshaimaatraining.com
- 2- Select اختبارات اللغه الانجليزية to know the available online exams and see the online videos for more information

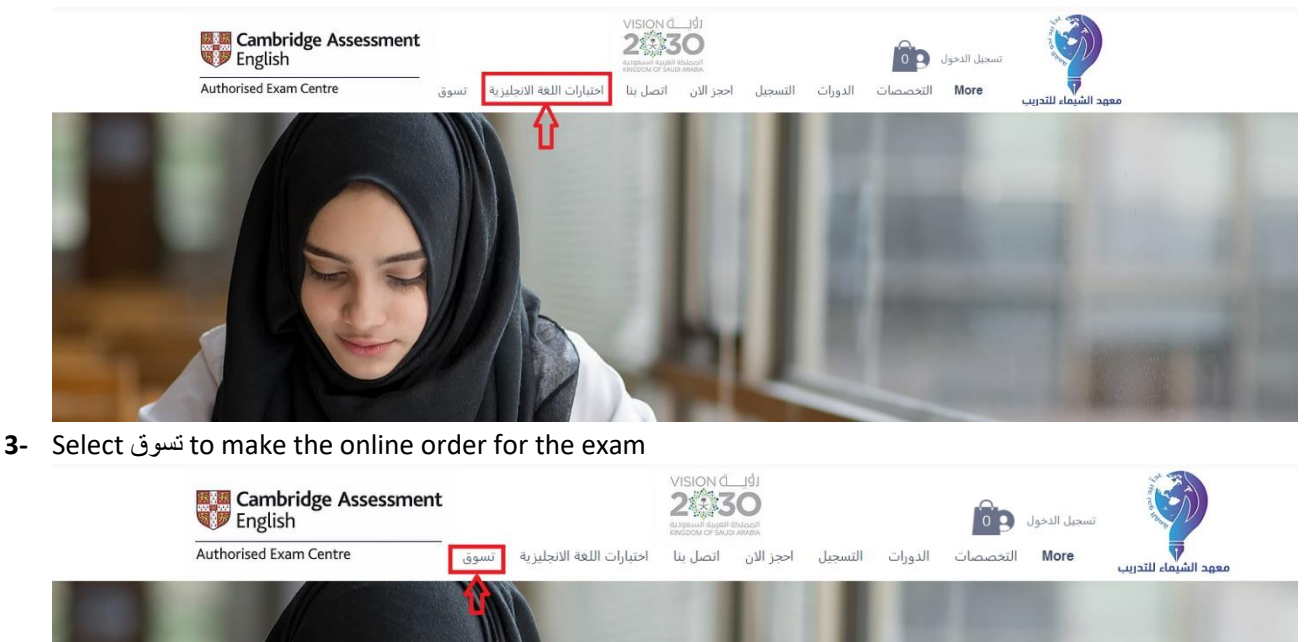

4- Select the available online exams

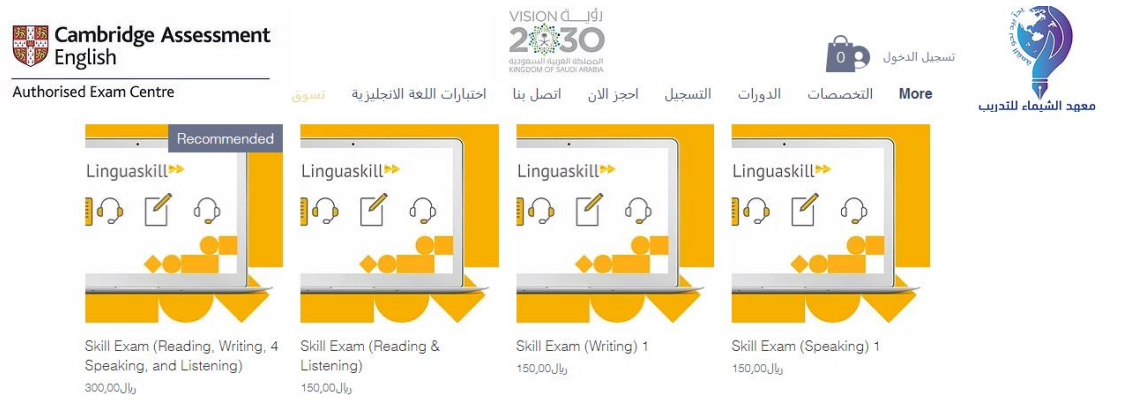

#### 5- Add the selected exam to your cart

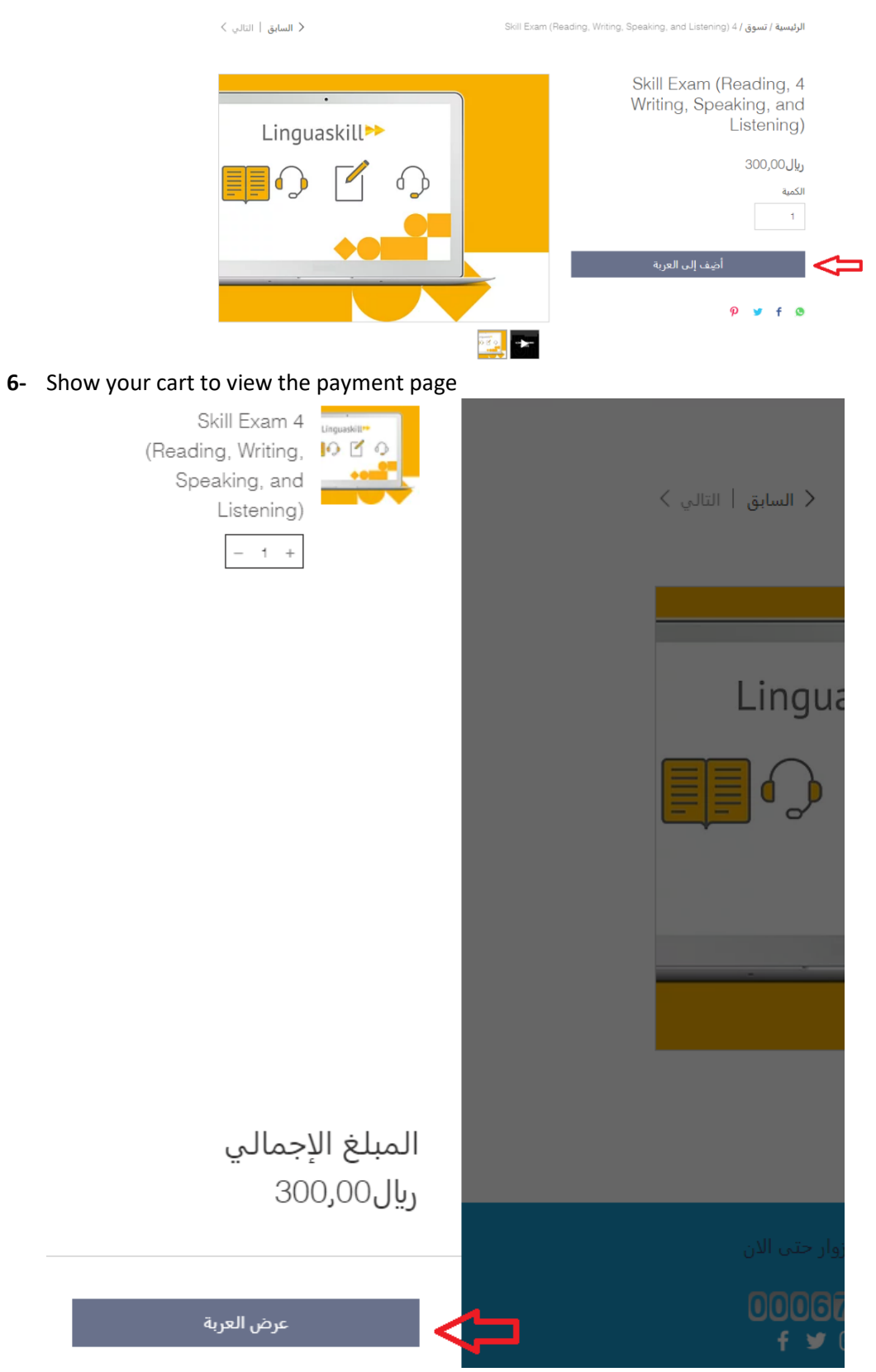

7- The payment view will be as the following

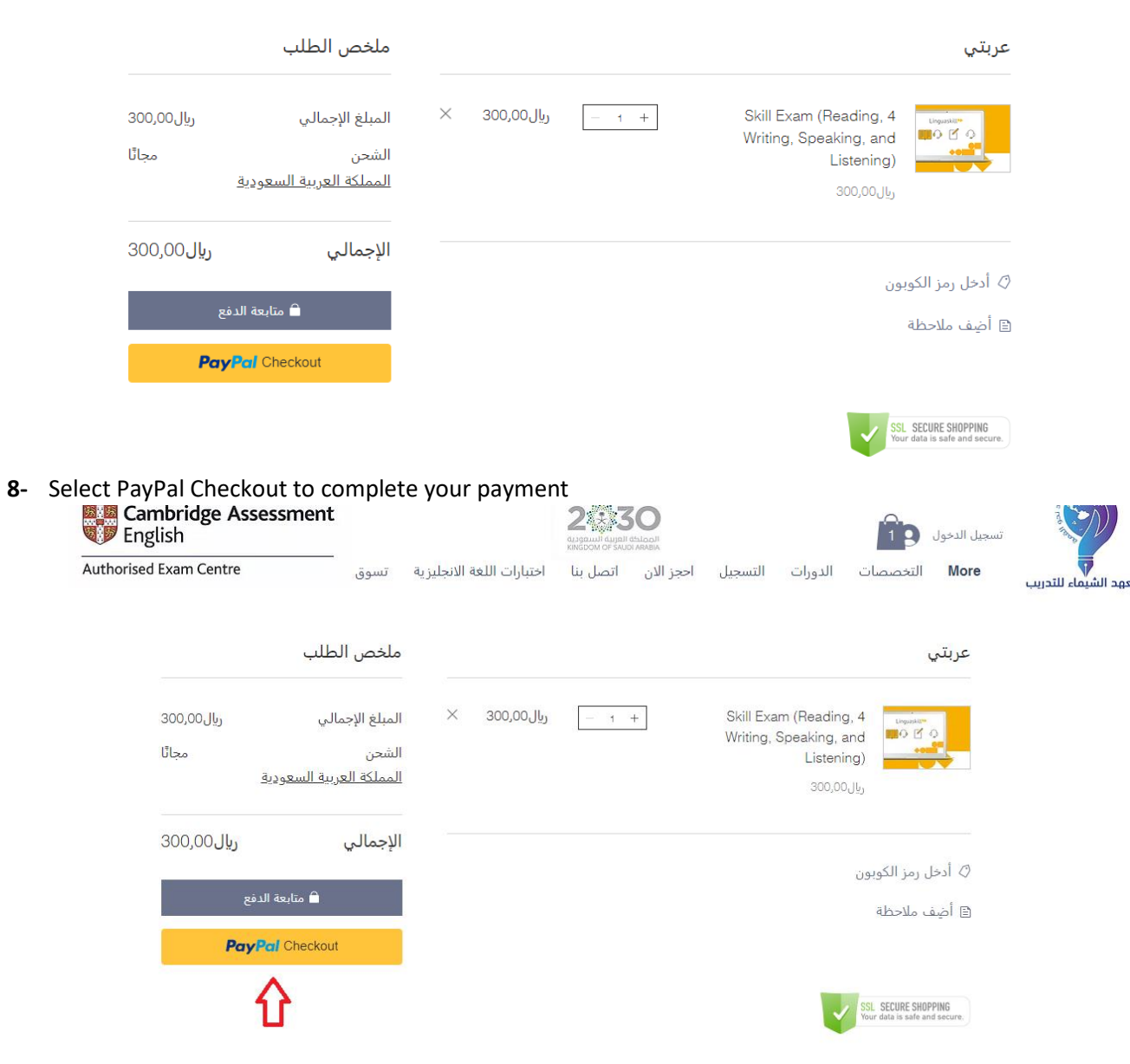

| لیس لدیك حساب بالفعل؟ <u>سجّل الد</u>             | <u>خول</u> لعملية دفع أسرع. | ماه                  | ملخص الطلب (1)                                                                   | <u>تحرير العربة</u> |                 |
|---------------------------------------------------|-----------------------------|----------------------|----------------------------------------------------------------------------------|---------------------|-----------------|
| 1 تفاصيل الشحن<br>*البريد الإلكتروني لتأكيد الطلب |                             |                      | Skill Exam 4<br>(Reading, Writing,<br>Speaking, and<br>Listening)<br>1 الكمية: 1 | ريال300,00          |                 |
| *الاسم الأول                                      |                             |                      | ¢ <u>أدخل رمز الكوبون</u>                                                        |                     |                 |
|                                                   |                             | المب                 | لمبلغ الإجمالي                                                                   | ريال300,00          |                 |
| *اللاسم الأخير                                    |                             | الش                  | لشحن<br>نہ بیة                                                                   | مجانًا<br>0.00, الر |                 |
|                                                   |                             |                      | الحمالي                                                                          | 300.00.III          |                 |
| *العنوان                                          |                             | 2                    |                                                                                  | 000,000 20          |                 |
|                                                   |                             | DPPING<br>nd secure. | SSL SECURE SHOPP<br>Your data is safe and s                                      |                     |                 |
| *المدينة                                          |                             |                      |                                                                                  |                     |                 |
|                                                   |                             |                      |                                                                                  |                     |                 |
| *البلد                                            |                             |                      |                                                                                  |                     |                 |
| المملكة العربية السعودية                          |                             | ~                    |                                                                                  |                     |                 |
| *الرقم البريدي                                    | *الهاتف                     |                      |                                                                                  |                     |                 |
|                                                   |                             |                      |                                                                                  |                     |                 |
|                                                   |                             | ess continue         | method, then pres                                                                | ect the delivery    | <b>10-</b> Sele |
| 0556040020                                        |                             | () أدخ               | <u>أدخل رمز الكوبون</u>                                                          |                     |                 |
| 2 طريقة التوصيل                                   |                             |                      | فالحمالي                                                                         | 300.00 lb           |                 |

### 9- Complete the required form to prepare your payment

مجائًا

ريال0,00

ريال300,00

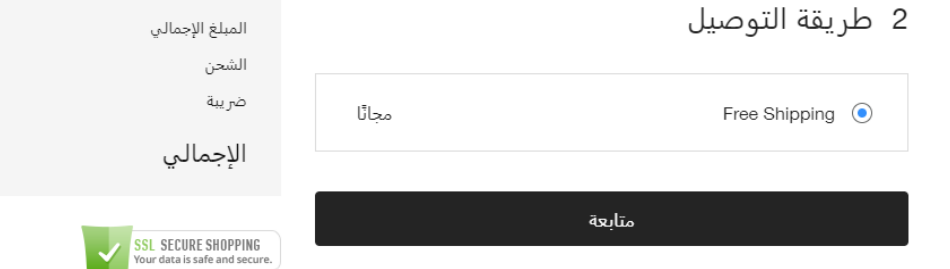

### 11- Select the payment method, then press continue

| ريال300,00 | المبلغ الإجمالي                                      | 3 الدفع                                            |
|------------|------------------------------------------------------|----------------------------------------------------|
| مجائًا     | الشحن                                                |                                                    |
| ريال0,00   | ضريبة                                                | PayPal 💿                                           |
| ريال300,00 | الإجمالي                                             | •                                                  |
|            |                                                      | 🔵 الدفع اليبوي                                     |
|            | SSL SECURE SHOPPING<br>Your data is safe and secure. |                                                    |
|            |                                                      |                                                    |
|            |                                                      | بمجرد النقر للمتابعة، سِنِمَ تُوجِيهِكُ إلى PayPal |
|            |                                                      |                                                    |
|            |                                                      |                                                    |
|            |                                                      |                                                    |
|            |                                                      | متابعة                                             |

#### 12- Place your order

# 4 المراجعة وتأكيد الطلب

يُرجى مراجعة تفاصيل الطلب أعلاه؛ وعندما تكون مستعدًا، انقر على "تأكيد الطلب".

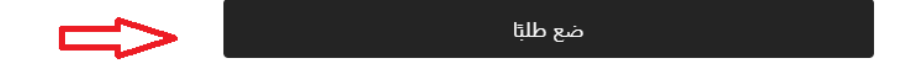